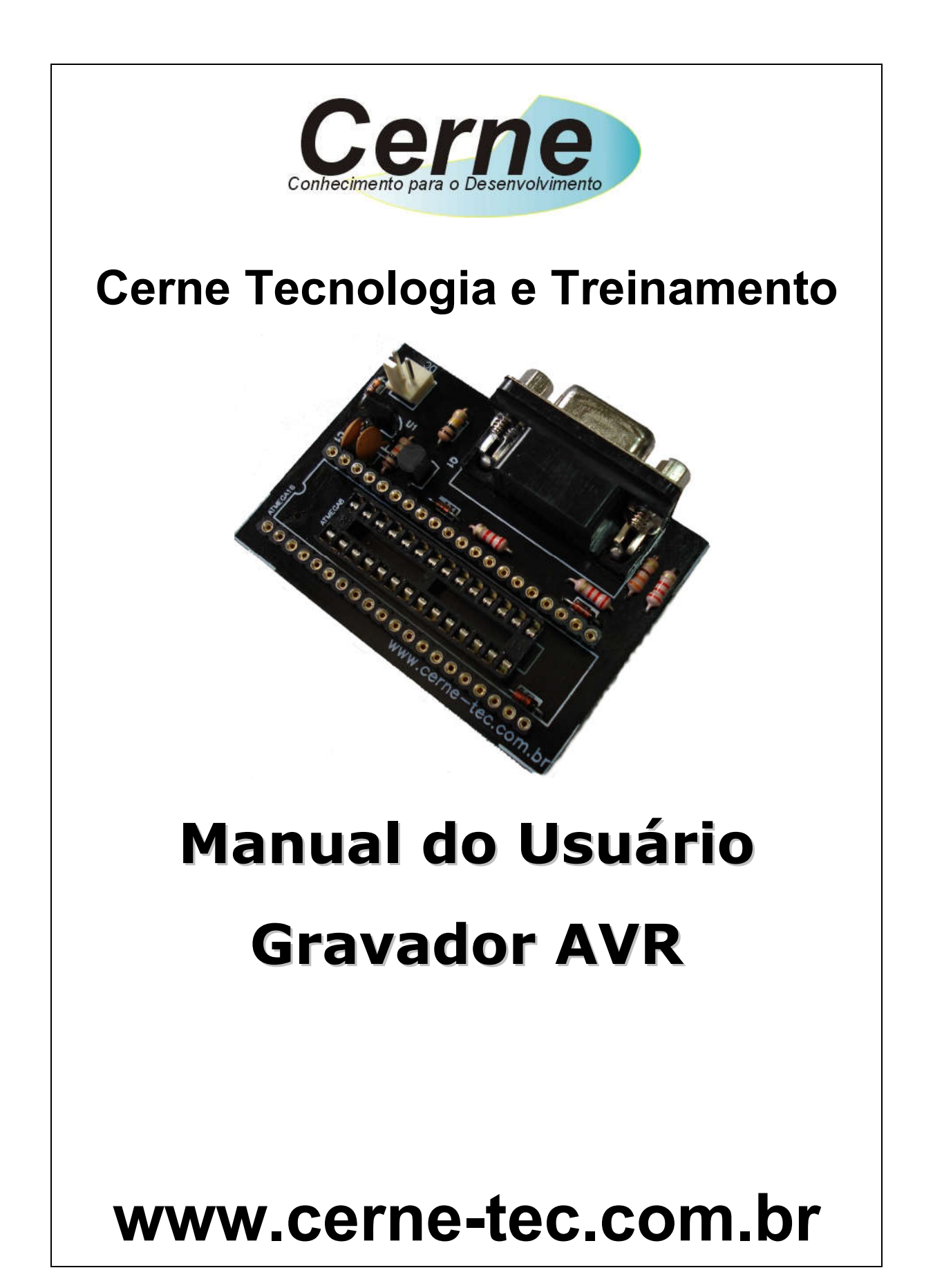

### Sumário

| 1. Introdução                  | 03 |
|--------------------------------|----|
| 2. Hardware da Placa           | 04 |
| 2.1 Alimentação                | 04 |
| 2.2 Posicionamento da Placa    | 04 |
| 3. Gravando o Microcontrolador | 05 |
| 4. Suporte Técnico             | 80 |

Todos os direitos reservados à Cerne Tecnologia e Treinamento LTDA.

Nenhuma parte desta edição pode ser utilizada ou reproduzida – em qualquer meio ou forma, seja mecânico, eletrônico, fotocópia, gravação ou etc. – nem apropriada ou estocada em sistema de banco de dados sem a expressa autorização.

# 1. Introdução

O gravador GPAVR foi desenvolvido com o intuito de facilitar a gravação de microcontroladores ATMEL ATMEGA8 e ATMEGA16.

Nós, da Cerne Tecnologia e Treinamento, desejamos um ótimo aprendizado em seus projetos eletrônicos.

Bons Projetos!

## 2. Hardware da Placa

#### 2.1 Alimentação

O gravador GPAVR funciona com uma fonte de alimentação de 12V estabilizada e com no mínimo 400mA de corrente. Nada impede que outras fontes com tensões superiores sejam usadas, desde que a tensão máxima *nunca* ultrapasse 14 VDC e não seja inferior a 11,5VDC.

#### 2.2 Posicionamento da Placa

O posicionamento da placa está apresentado abaixo:

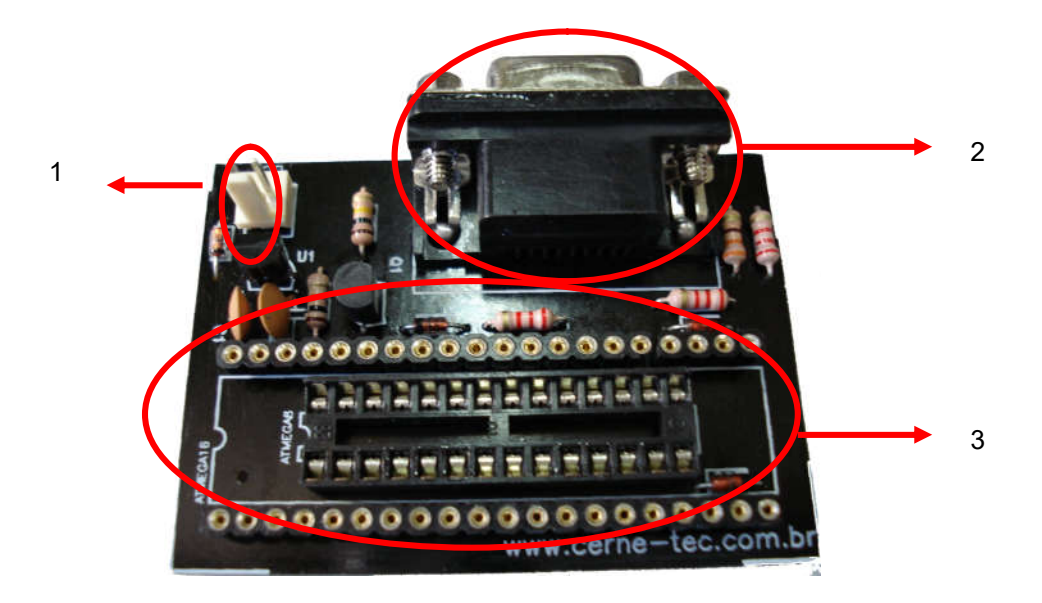

1 – Entrada de alimentação.

2 – Conector para conexão com a porta serial.

**3** – Soquete de gravação do microcontrolador ATMEGA8 (28 pinos) e ATMEGA16 (40 pinos).

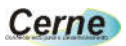

#### 3. Gravando o microcontrolador

Passo 1. Conecte o cabo serial entre o PC e o gravador GPAVR.

Passo 2. Ligue a fonte de alimentação.

**Passo 3.** Instale o programa PonyProg. Após este passo, inicialize o mesmo, a seguinte tela será apresentada:

| PonyProg20                       | 00 - Serial Device P                     | Programmer                                    |                     |             |    | _ 🗆 🛛 |
|----------------------------------|------------------------------------------|-----------------------------------------------|---------------------|-------------|----|-------|
| <u>File E</u> dit <u>D</u> evice | <u>C</u> ommand Scri <u>p</u> t <u>U</u> | Itility <u>S</u> etup <u>?</u> <u>W</u> indow |                     |             | ar |       |
| 2                                |                                          | : : 응신? *                                     | 12C Bus 8bit eeprom | ▼ 24XX Auto |    |       |
| 6                                | 6                                        | 2 🚯 🎟 🔿 📝                                     |                     |             |    |       |
| 🛐 No Name                        |                                          |                                               |                     |             |    |       |
|                                  |                                          |                                               |                     |             |    |       |
|                                  |                                          |                                               |                     |             |    |       |
|                                  |                                          |                                               |                     |             |    |       |
| PonyProg2000                     | 24XX Auto S                              | Size 0 Bytes CRC 0000h                        |                     |             |    |       |

**Passo 4.** Vamos alterar a configuração do gravador usado pelo sistema indo em Setup -> Interface Setup. Deixe a configuração igual a da tela abaixo:

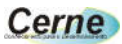

| I/O port setup                 |                                        |
|--------------------------------|----------------------------------------|
| Serial                         | C Parallel                             |
| SI Prog API 💌                  | Avr ISP API                            |
| • COM1 C COM3<br>C COM2 C COM4 | C LPT1 C LPT3<br>C LPT2                |
| Select Polarity of the Contro  | ol lines<br>nvert D-IN<br>nvert D-011T |

**Passo 5.** Agora vamos escolher o microcontrolador utilizado. Para isso, escolha nas caixas citadas abaixo a opção apresentada:

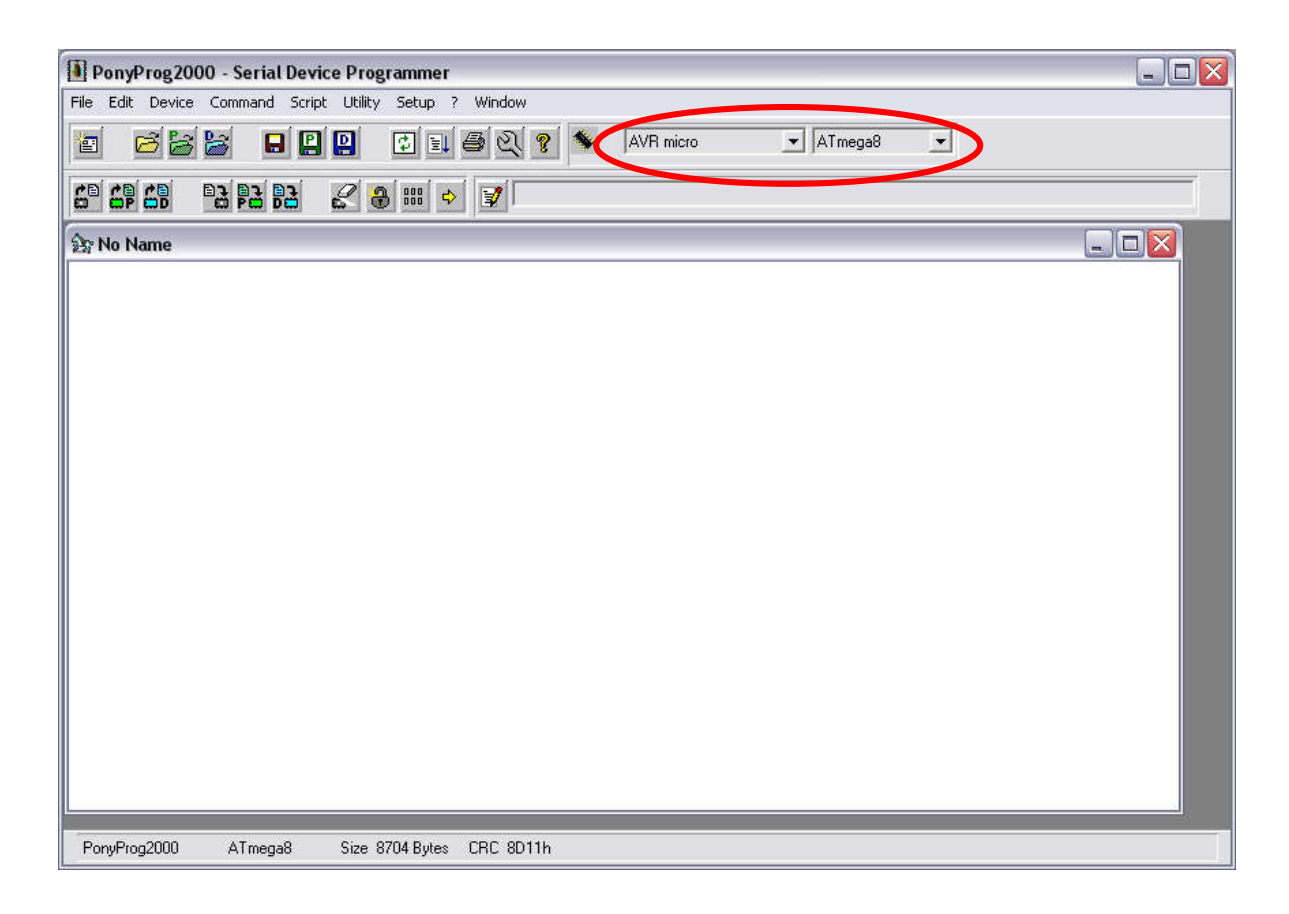

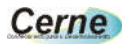

**Passo 6.** A partir deste ponto você pode começar a gravar o microcontrolador indo no menu File -> Open Device File. A seguinte tela será apresentada:

| Open device co         | ntent file                                    |                     |   |        |                | ? 🗙      |
|------------------------|-----------------------------------------------|---------------------|---|--------|----------------|----------|
| E <u>x</u> aminar:     | 🕒 Meus docume                                 | entos               | • | († 🖻 🔿 | ::: <b>:</b> • |          |
| Projects               | Corel User Files                              | ;<br>recebidos<br>s |   |        |                |          |
| D<br>Examples          | Minhas músicas                                | ent<br>res          |   |        |                |          |
| Documentos<br>recentes | My Skype Recei<br>Nova pasta<br>Output<br>Rc5 | ived Files          |   |        |                |          |
| Meus locais de rede    | CRenata<br>Teste<br>teste1                    |                     |   |        |                |          |
| Meu computador         | Nome do arquivo:                              | 1                   |   |        | - □            | Abrir    |
|                        | Arquivos do <u>t</u> ipo:                     | *.e2p               |   | ]      | -              | Cancelar |

Altere primeiramente o Arquivo do tipo para \*.hex e logo em seguida procure na sua pasta de projeto o arquivo compilado via um compilador com esta extensão.

**Passo 7.** Antes de gravarmos um novo programa, devemos apagar o atual indo na opção Command -> Erase. Feito isso, o microcontrolador pode ser gravado através da opção Command -> Write Program (FLASH).

Obs.: Para que a gravação do modo apresentado funcione, a palavra de configuração do microcontrolador não deve ser alterada correndo o risco de após tal operação o microcontrolador deixar de ser gravado. Desta forma, evite alterar os bits de configuração e gravar o mesmo no microcontrolador.

#### 4. Suporte Técnico

Qualquer dúvida que você entre em contato via:

Site: www.cerne-tec.com.br

E-mail: suporte@cerne-tec.com.br

Desejamos a você um excelente desenvolvimento de projetos eletrônicos microcontrolados!

### Cerne Tecnologia e Treinamento LTDA